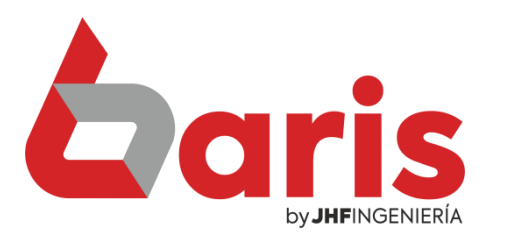

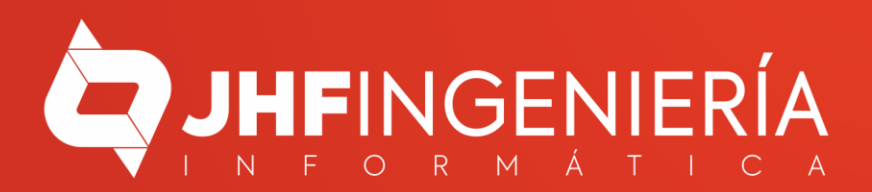

> Ingrese en el menú { Movimiento / Nota de Crédito / Registrar Nota de Crédito }

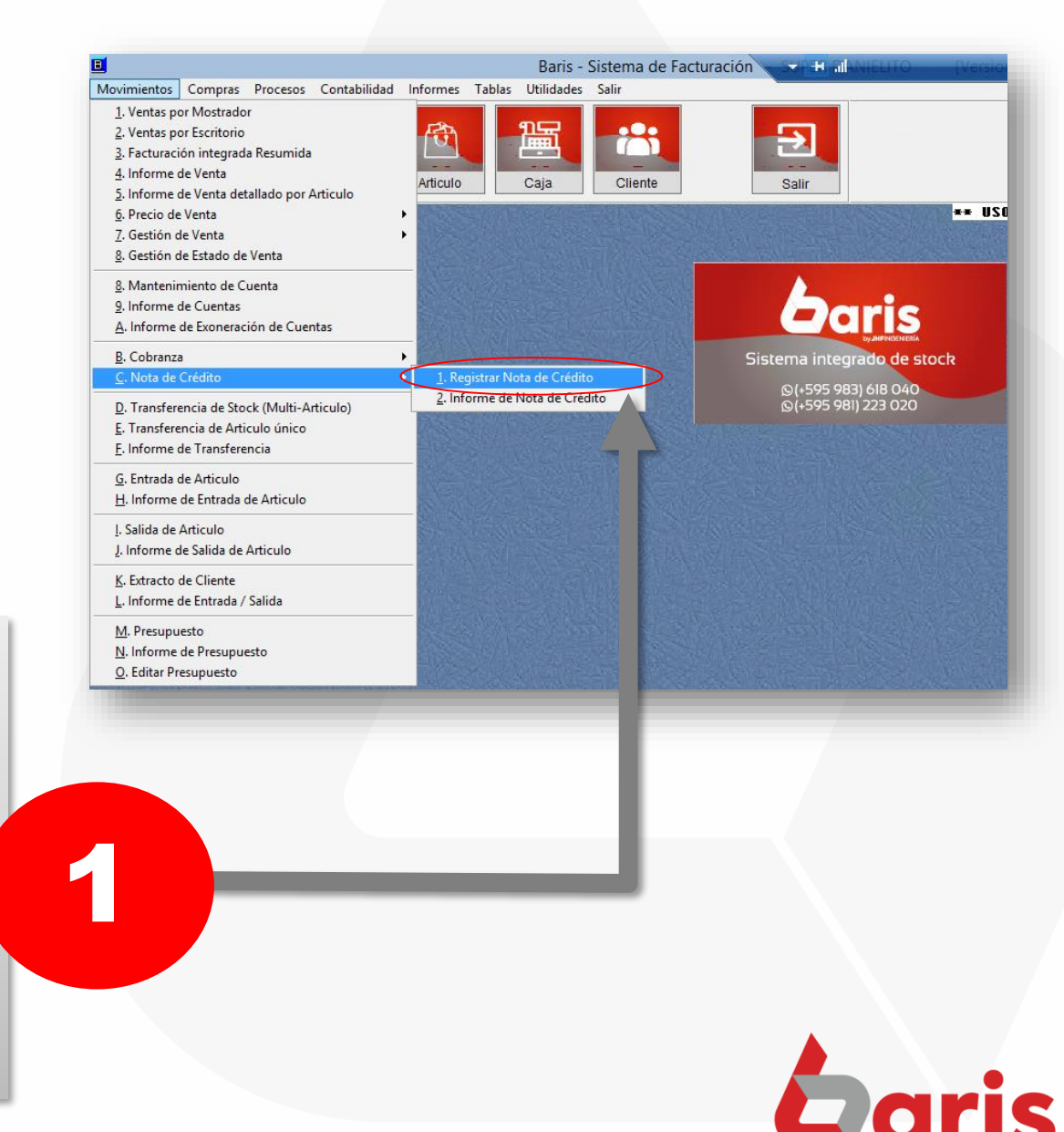

**COMO REGISTRAR DEVOLUCIÓN DE DINERO** POR DEVOLUCIÓN DE ARTICULO

2

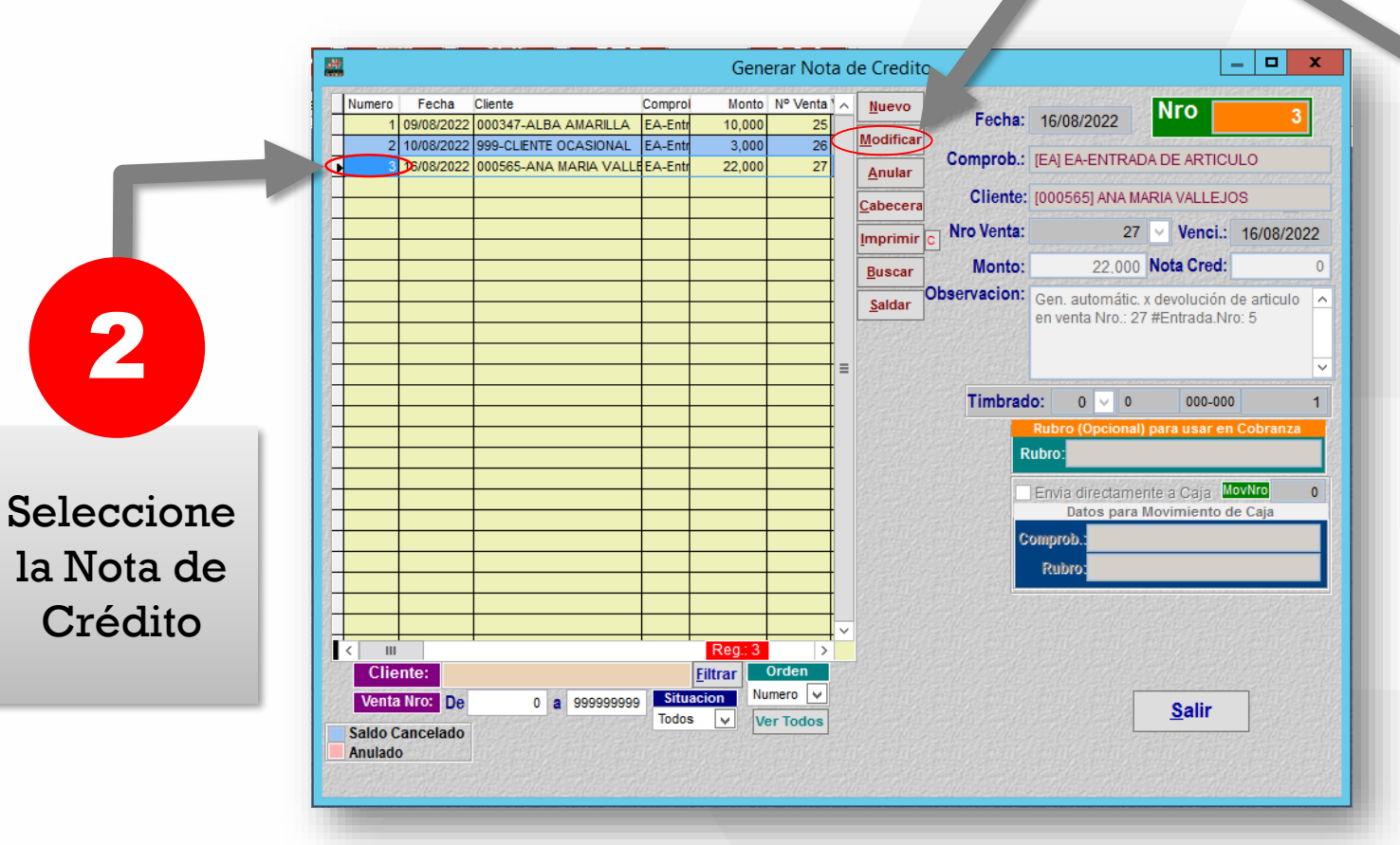

Haga click en el botón [Modificar]

3

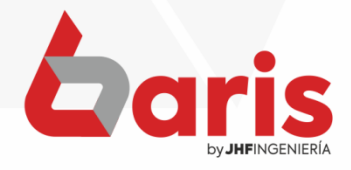

| 387<br>                                                                                               |                     |                               |                           | Gener                                                                                                    | rar Nota c        | le Credito                               |                                                               |                                                                                                    | - <b>D</b> X                                                                                                    |                                   |
|----------------------------------------------------------------------------------------------------|---------------------|-------------------------------|---------------------------|----------------------------------------------------------------------------------------------------|-------------------|------------------------------------------|---------------------------------------------------------------|----------------------------------------------------------------------------------------------------|----------------------------------------------------------------------------------------------------|-----------------------------------|
| Numero<br>2<br>1<br>1<br>1<br>1<br>1<br>1<br>1<br>1<br>1<br>1<br>1<br>1<br>1<br>1<br>1<br>1<br>1<br>1 | Fecha<br>18/08/2022 | Cliente 000565-ANA MARIA VALL | Comprol<br>E EA-Entri<br> | Monto 1<br>22,000 4<br>4<br>4<br>4<br>4<br>4<br>4<br>4<br>4<br>4<br>4<br>4<br>4<br>4<br>4<br>4<br>4<br>4 | Nº Venta 1 ^ 1075 | F<br>Com<br>Cl<br>Nro M<br>Observa<br>Ti | echa:<br>prob.:<br>liente:<br>/enta:<br>lonto:<br>acion:<br>R | 18/08/2022       Nro         [EA] EA-ENTRADA DE ARTIC         [000565] ANA MARIA VALLE.         1075 ♥ Venci.         22.000       Nota Cred         Gen. automátic. x devoluciór         or oventa Nro.: 1075 #Entrad         o:       0       000000         Rubro (Opcional) para usar oventa Nro.:       000000         Provio directamente a Caja       Datos para Movimiento         Datos para Movimiento       IME] MOV. EFECTIV         Rubro:       [RNC] REINTEGRO         Confirmar       [CTRL+W]         [CTRL+W]       Cance         Salir | 2<br>SULO<br>JOS<br>: 18/08/2022<br>: 0<br>o de articulo<br>a.Nro: 2<br>v<br>00 1<br>the Cobranza<br>de Caia<br>O<br>DE NOTA DE<br>:<br>:<br>:<br>:<br>:<br>:<br>:<br>:<br>:<br>:<br>:<br>:<br>: |                                   |
| ¢                                                                                                    | Co<br>ca<br>Cor     | omplete<br>ampo c<br>nproba   | e el<br>de<br>ante        | l<br>e                                                                                                   |                   | 5                                        |                                                               | <b>Observación</b><br>Comprobante<br>caja de done<br>di                                                                                                    | : En el ca<br>e se sele<br>de se ret<br>nero.                                                                                                    | ampo de<br>cciona la<br>cirara el |

Seleccione la opción de Enviar directamente a Caja

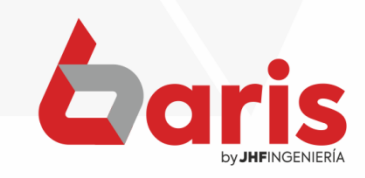

**COMO REGISTRAR DEVOLUCIÓN DE DINERO** POR DEVOLUCIÓN DE ARTICULO

[Confirmar]

|             |                     |                                         |                           |                 |                        |                                                                                                    |                                                                                                    |         | Ingre | ese 'Rein | tegro  |
|-------------|---------------------|-----------------------------------------|---------------------------|-----------------|------------------------|----------------------------------------------------------------------------------------------------|----------------------------------------------------------------------------------------------------|---------|-------|-----------|--------|
|             |                     |                                         | Ge                        | enerar Nota de  | e Credito              |                                                                                                    | _ □                                                                                                    | ×       | de No | ta de Ci  | édito' |
| Numero<br>2 | Fecha<br>18/08/2022 | Cliente Co<br>000565-ANA MARIA VALLE EA | omprol Mor<br>A-Entr 22,0 | to Nº Venta 1 ^ | Fecha:                 | 18/08/2022                                                                                                  | Nro                                                                                                    | 2       | ene   | el campo  | o de   |
|             |                     |                                         |                           |                 | Comprob.:              | [EA] EA-ENTRA                                                                                               | DA DE ARTICULO                                                                                              |         |       | Dubuc     |        |
|             |                     |                                         |                           |                 | Cliente:               | [000565] ANA M                                                                                              | IARIA VALLEJOS                                                                                              | 2010000 |       | RUDIO     |        |
|             |                     |                                         |                           |                 | Nro Venta:             | 1075                                                                                                    | Venci.: 18/08/2                                                                                             | 2022    |       |           |        |
|             |                     |                                         |                           |                 | Monto:<br>Observacion: | 22,000<br>Gen. automátic<br>en venta Nro.: 1                                                                | Nota Cred:<br>x devolución de articu<br>075 #Entrada.Nro: 2                                                 |         |       | 6         |        |
|             |                     |                                         |                           |                 |                        | do: 0 v 0<br>Rubro (Opciona<br>Rubro:<br>Penvia directame<br>Datos para<br>comprob.: [ME] M<br>Rubro: [RNC] | 000-000<br>I) para usar en Cobran<br>ente a Caja<br>Movimiento de Caja<br>DV. EFECTIVO<br>REINTEGRO DE NOT/ |         |       |           |        |
| Saldo Ca    | ancelado            |                                         | Solo Pen(                 |                 |                        | [CTRL+W]                                                                                                    | <u>(CTRL+L)</u>                                                                                             |         |       |           |        |
|             | ł                   | Haga clic<br>el bote                    | ck er<br>ón               | •               |                        |                                                                                                    |                                                                                                    |         |       |           |        |

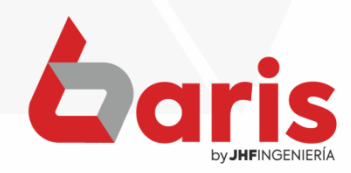

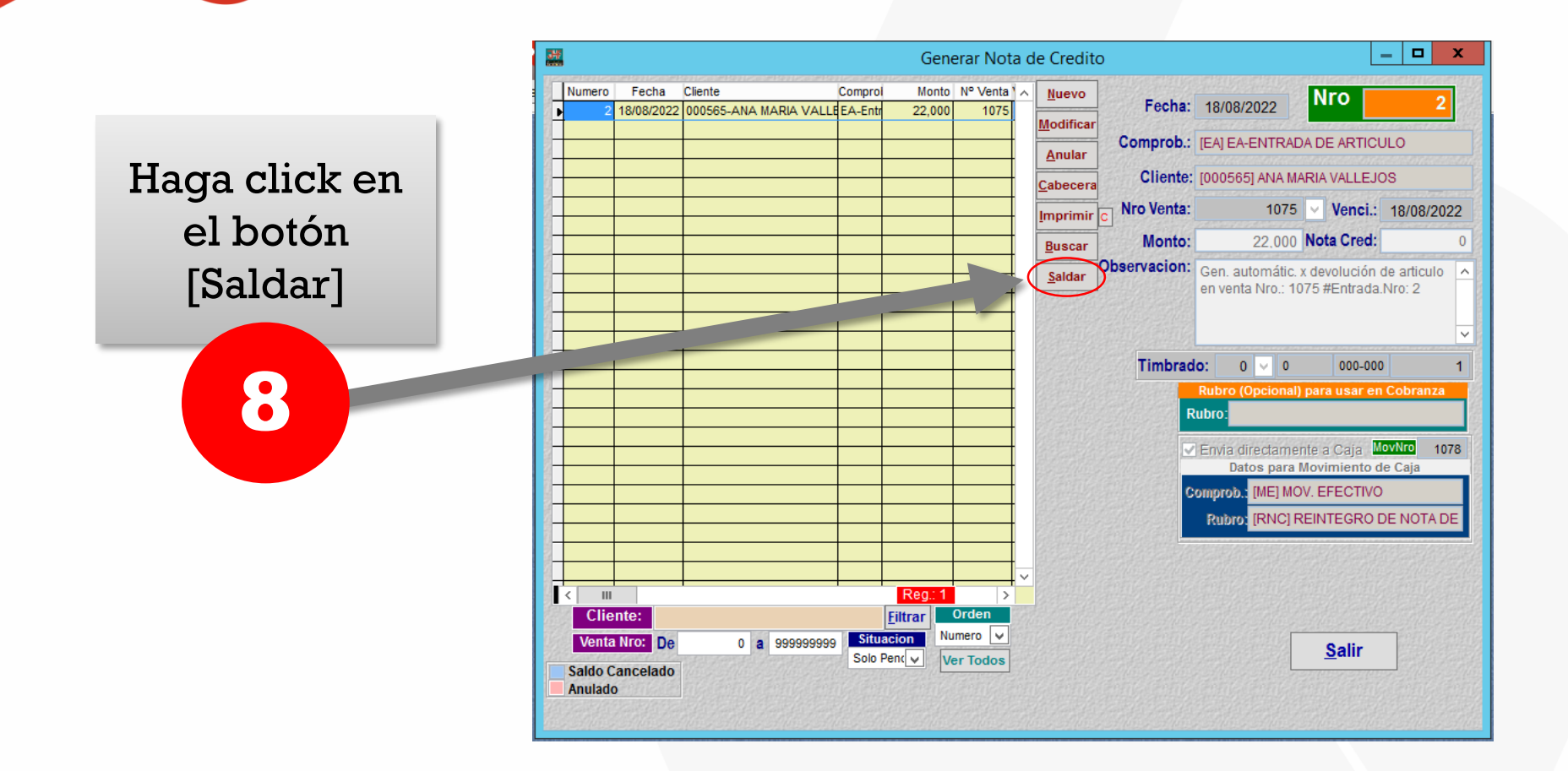

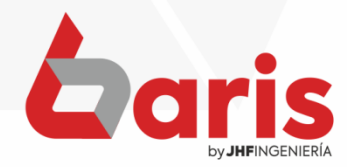

| Haga click en<br>el botón [Si] | *** Confirme su opcion ***                                  |
|--------------------------------|-------------------------------------------------------------|
| 9                              | ¿ Desea cancelar el saldo de la nota de credito ?<br>Numero |

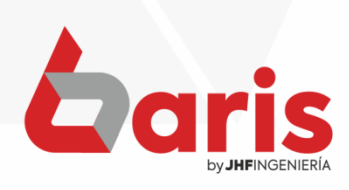

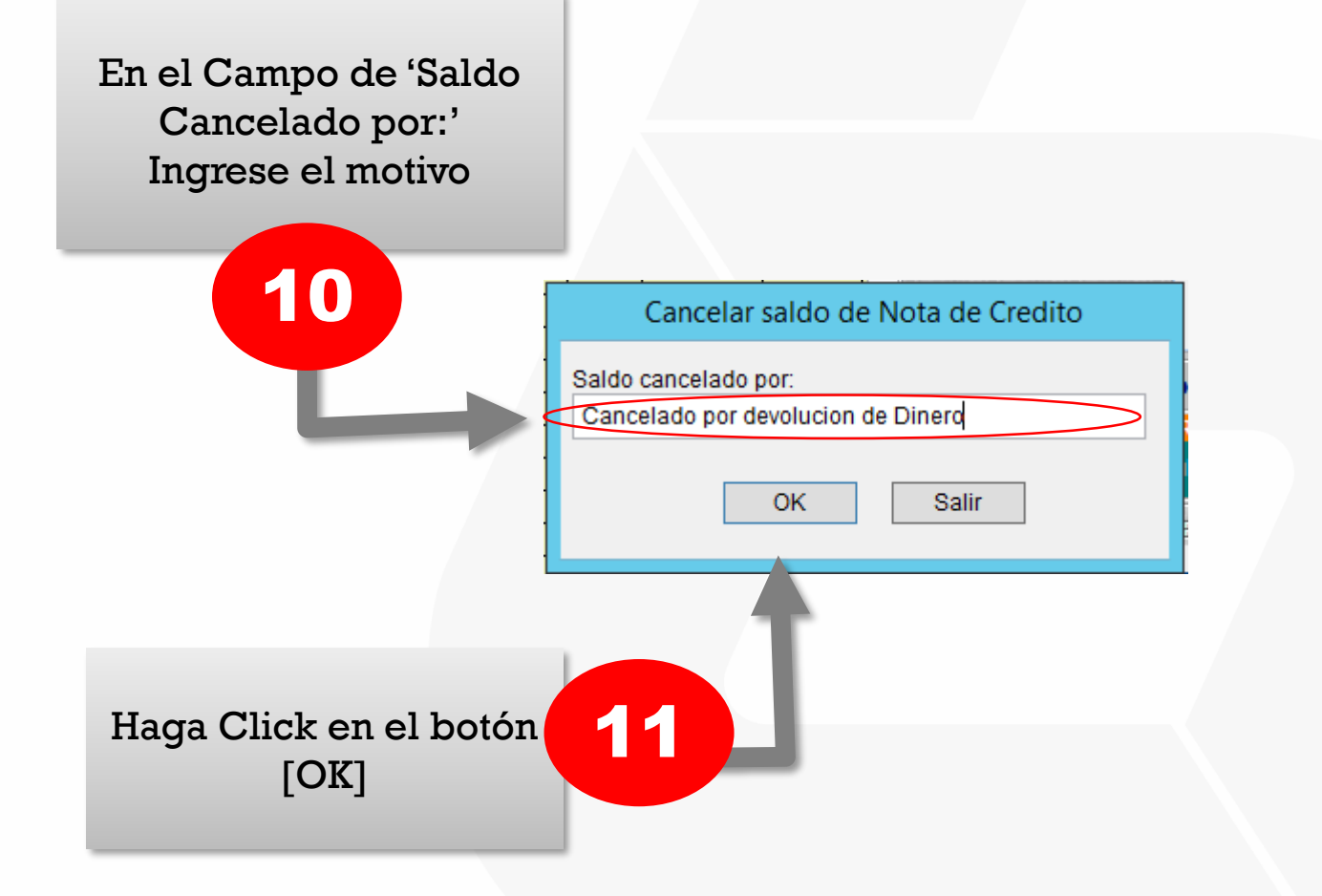

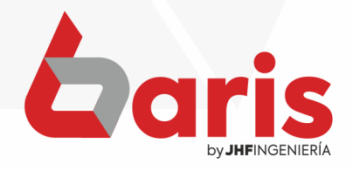

+595 61 571 050
 +595 983 618 040
 +595 981 223 020
 www.jhf.com.py
 jhfpy@hotmail.com
 @jhfingenieria

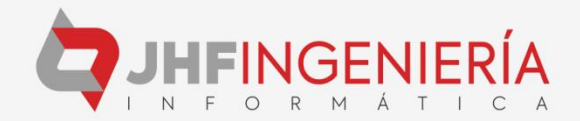